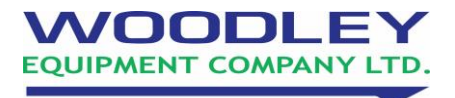

## Updating epoc Blood Gas Analyser by Mobile Phone Hotspot

| 1. Turn on the personal hotspot on your phone.                                                                                                    |                                                                                                    |  |
|----------------------------------------------------------------------------------------------------|----------------------------------------------------------------------------------------------------|--|
| <ul> <li><u>iPhone</u></li> <li>Go to 'Settings' and press 'Personal Hotspot'.</li> <li>Press the switch next to the personal hotspot to turn it on (the switch will turn green).</li> <li>The Wi-Fi password for your personal hotspot will be shown beneath the switch, you will need this later.</li> <li><u>Android Phone</u></li> <li>Go into the 'Settings' and press 'Wireless and Networks'</li> <li>Press tethering and portable hotspot and then press portable hotspot.</li> </ul> |                                                                                                    |  |
| <ul> <li>Press the switch next to portable hotspot to turn it on.</li> <li>The password for your personal hotspot will be shown.</li> </ul>                                                                                                    |                                                                                                    |  |
| <ul> <li>2. Connect the epoc System to the mobile phone hotspot.</li> <li>Switch EPOC on and log in using administrator for both the User ID and password.</li> </ul>                                                                                                    | Poer Vet       Poer ID and password.         Uher ID<br>Mennicitation       Password         Password       Password         Password       Password                                                                                                    |  |
| <ul> <li>Press Tools &gt; exit then Yes to confirm.</li> </ul>                                                                                                    | epoc Vet<br>epoc Vet<br>epoc Paoc Paoc<br>epoc Paoc<br>epoc Paoc<br>epoc Paoc<br>epoc Paoc<br>epoc Paoc<br>epoc Paoc<br>epoc Paoc<br>epoc Paoc<br>epoc Paoc<br>epoc Paoc<br>epoc Paoc<br>epoc Paoc<br>epoc Paoc<br>epoc Paoc<br>epoc Paoc<br>epoc Paoc<br>epoc<br>epoc Paoc<br>epoc Paoc<br>epoc Paoc<br>epoc<br>epo |  |

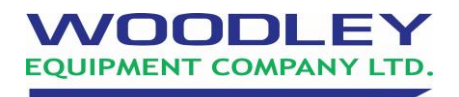

| - | You will have exited the epoc Blood<br>Analysis Systems software and have a<br>blue screen. Press Fusion at the bottom<br>of the blue screen and then press<br>Enable Radio (if Disable Radio is<br>available, please skip this step as radio<br>is already enabled). | El 1 4€ CE 00:00<br>Canuary 08, 2022<br>Wi-fi: Unavailable<br>Con<br>Con<br>Con<br>Con<br>Con<br>Con<br>Con<br>Con                                                                                                    |
|---|----------------------------------------------------------------------------------------------------|----------------------------------------------------------------------------------------------------|
| - | Press Fusion at the bottom of the blue<br>screen and select Manage Profiles.                                                                                                    | Image Profiles         Image Profiles         Image                                                                                                    |
| - | Press and hold the Symbol Wireless Out<br>of Box Magic until the blue circle<br>completes. Press Disable and then OK in<br>the bottom right corner.                                                                                                    | Nanage Profiles     Image (Control of the control of the control of th |
| - | Press Fusion at the bottom of the blue<br>screen and then select Options.                                                                                                    | Image Profiles         Image Profiles         Image                                                                                                    |

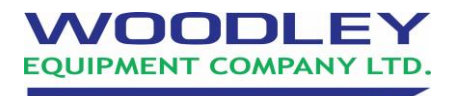

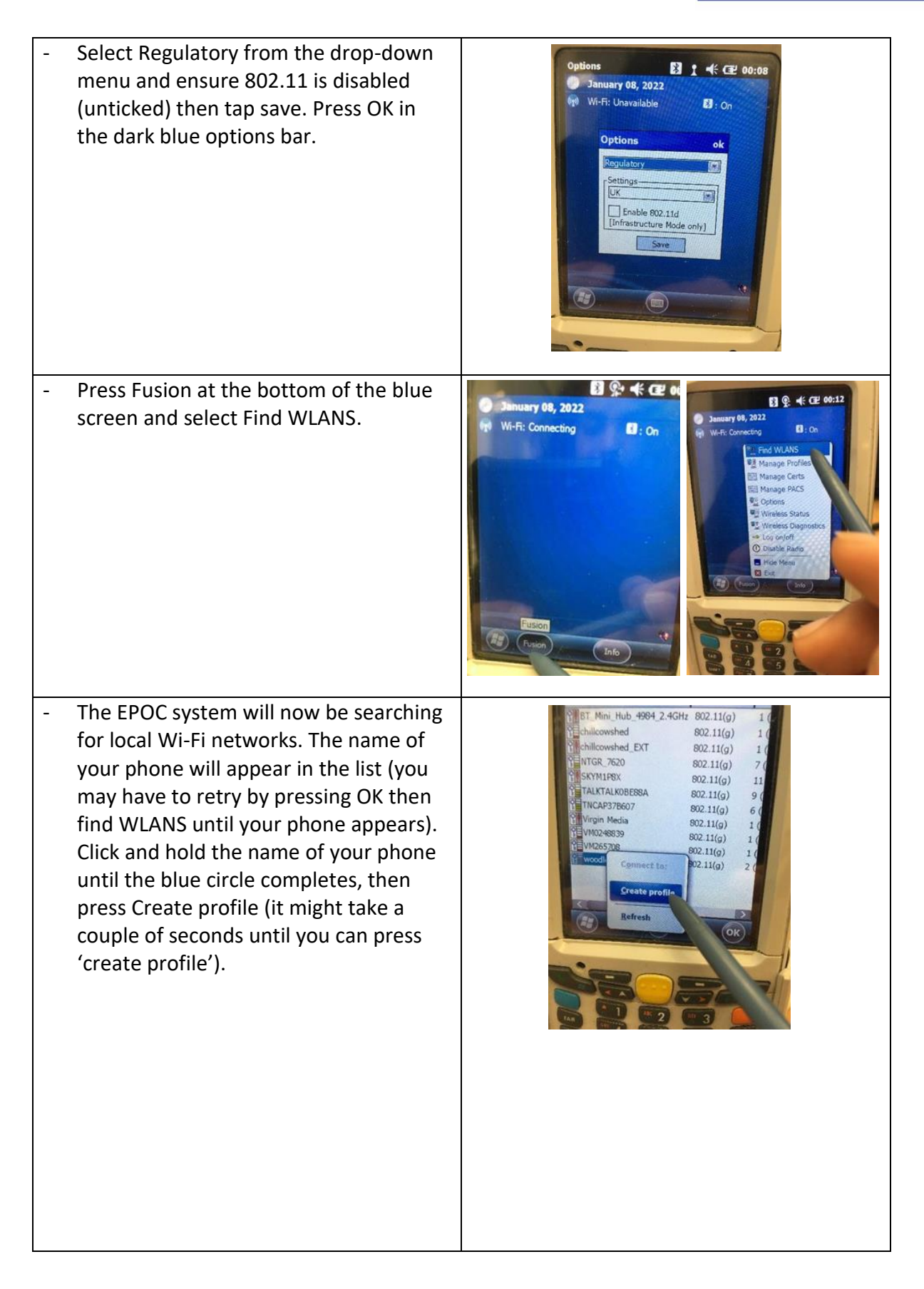

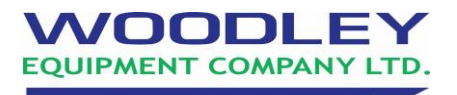

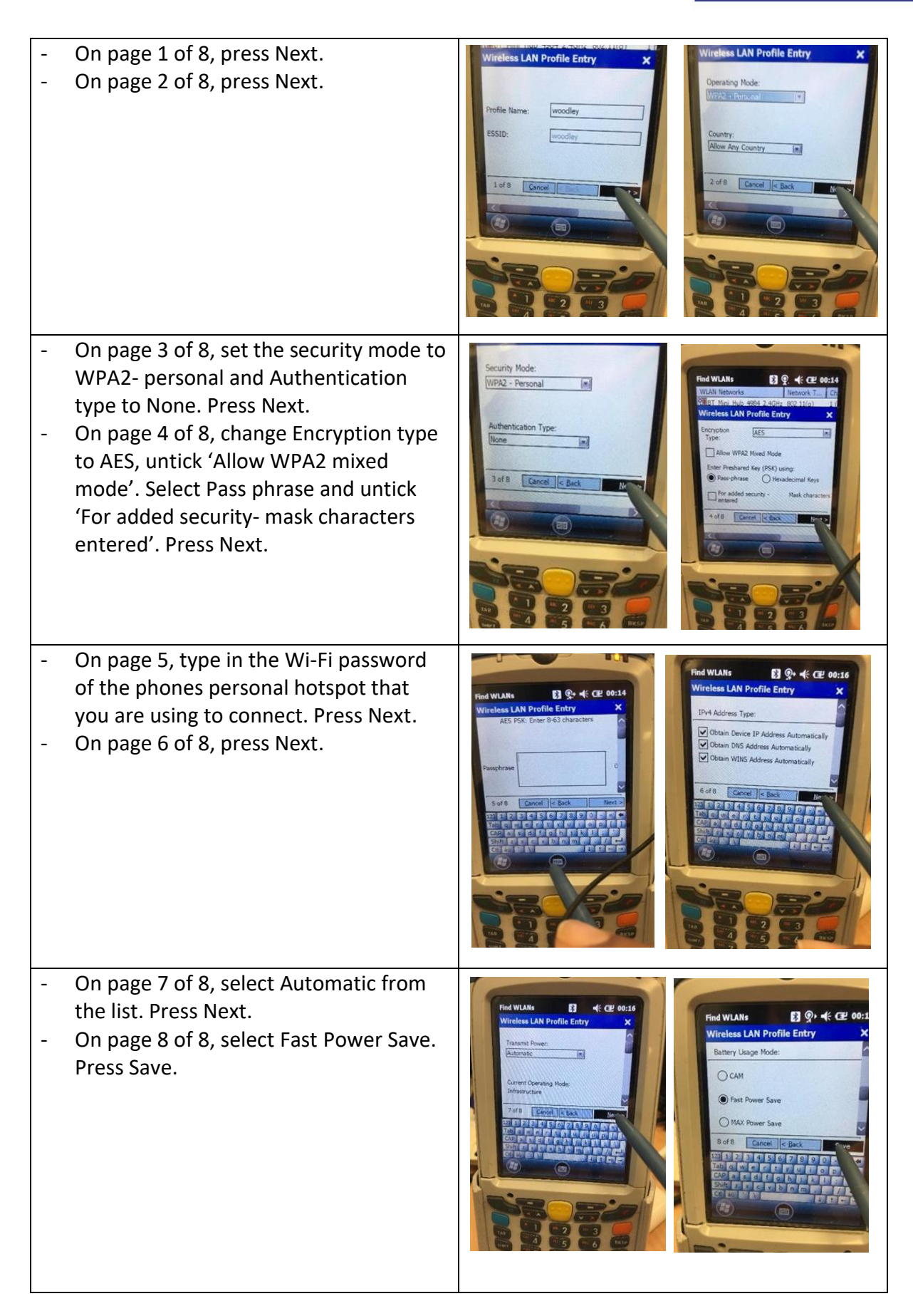

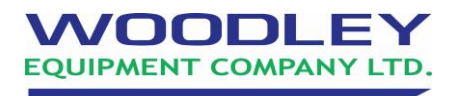

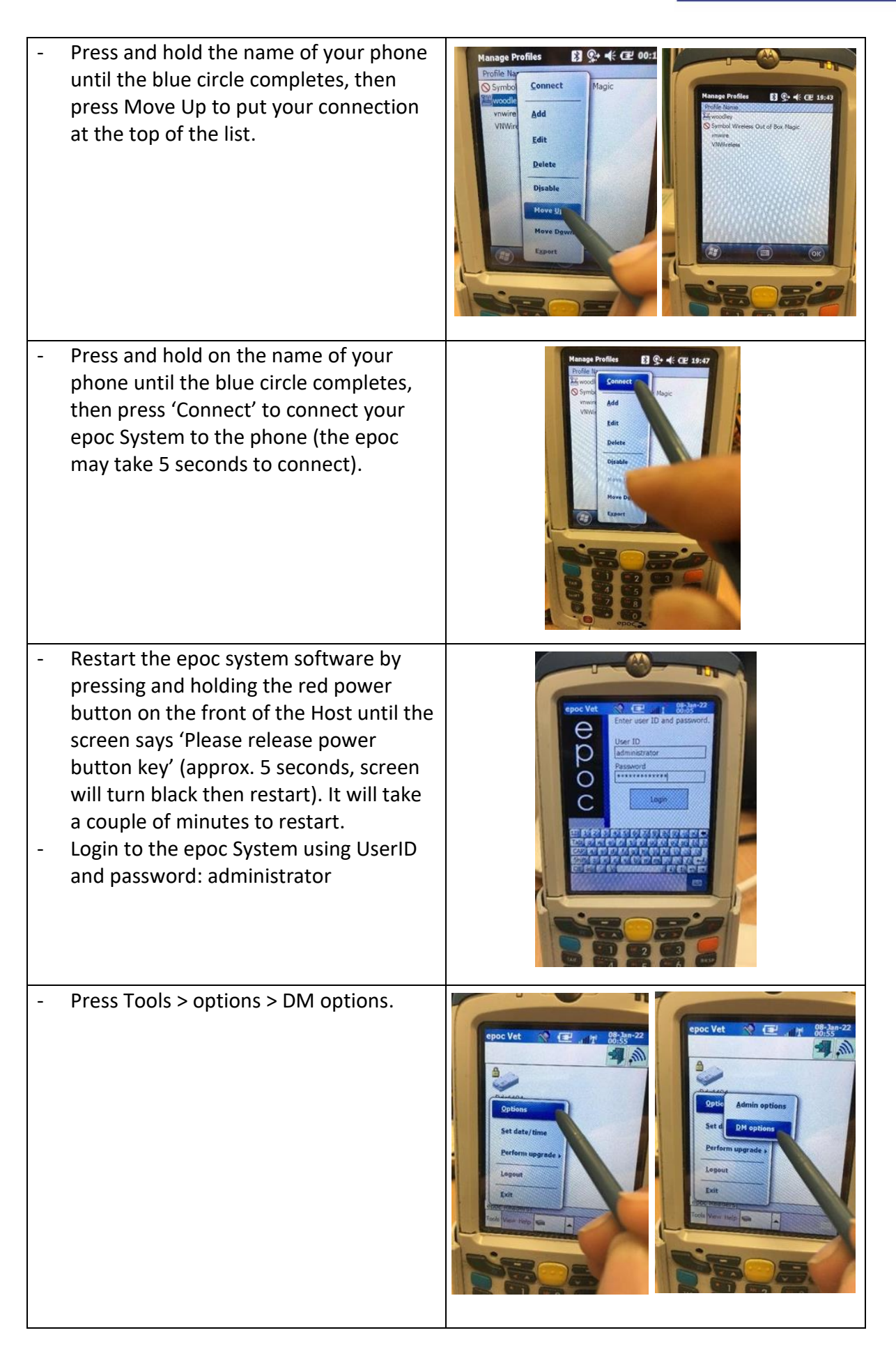

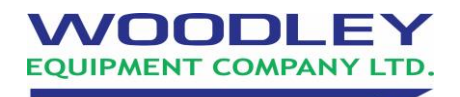

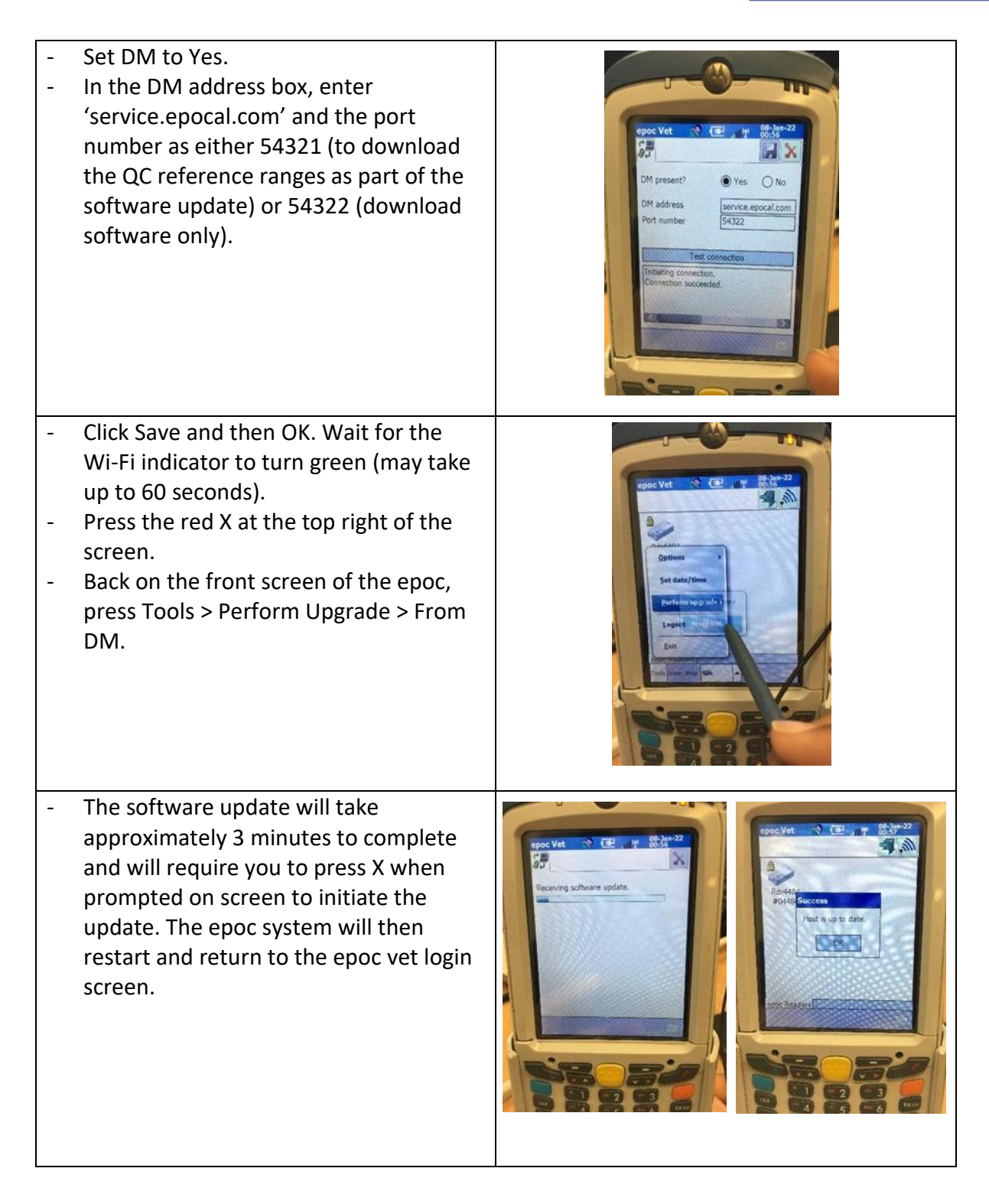

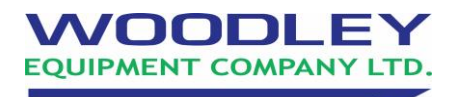

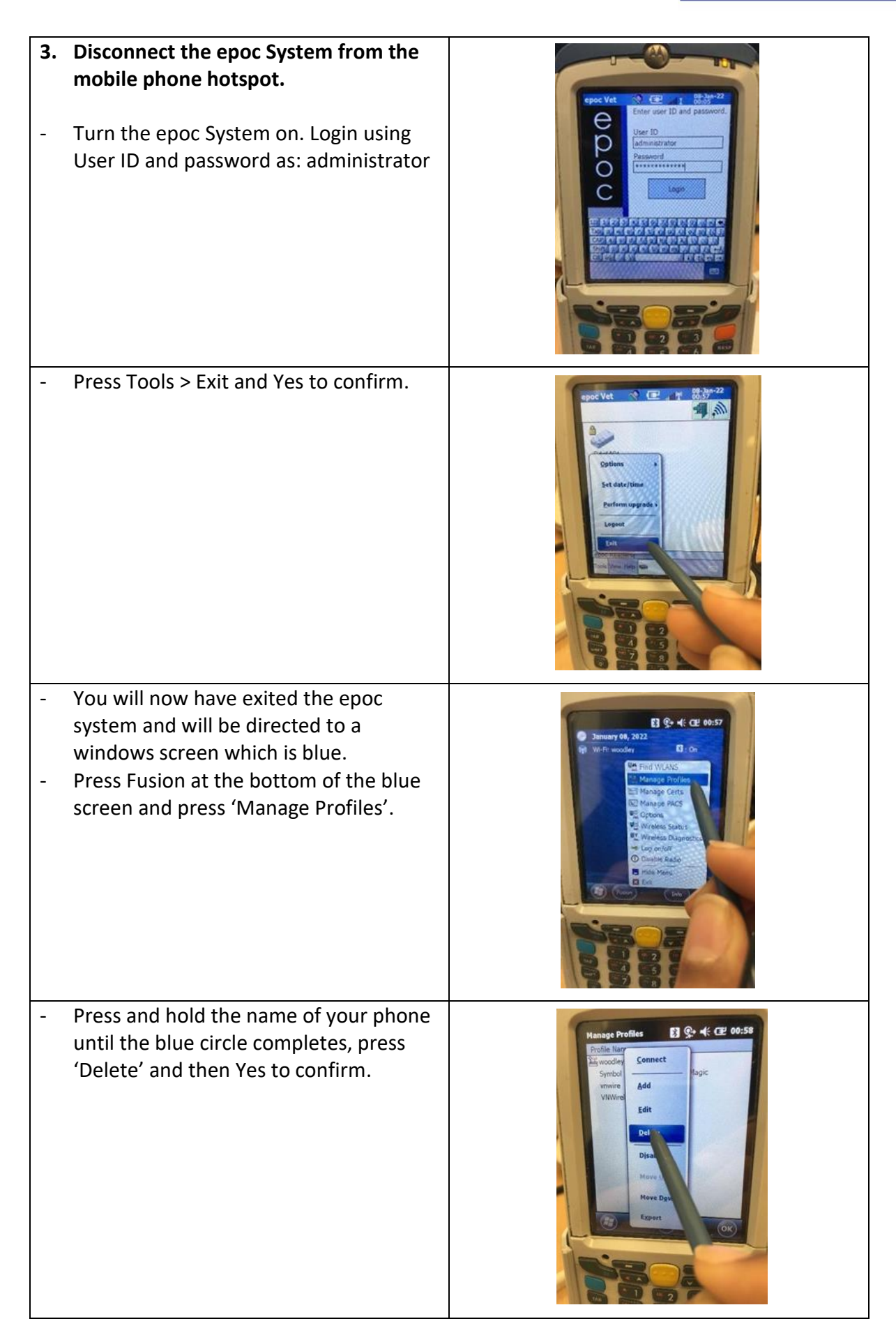

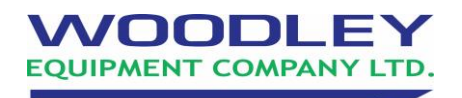

 Press and hold on the Symbol Wireless Out of Box Magic until the blue circle completes. Press 'Enable' and then press OK in the bottom right corner.

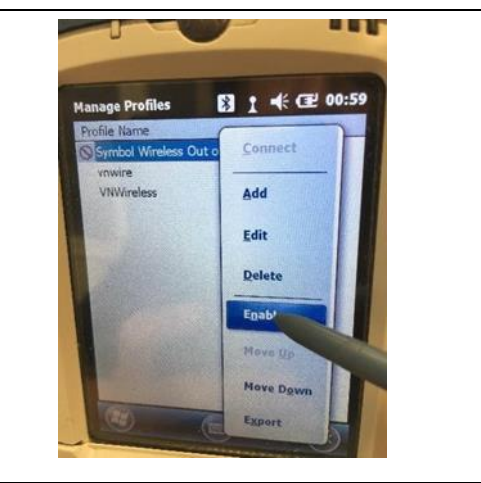

- Restart the epoc System software by pressing and holding the red power button on the host until the screen says 'Please release power key' after 5 seconds.
- Check that the epoc is on the latest software version.